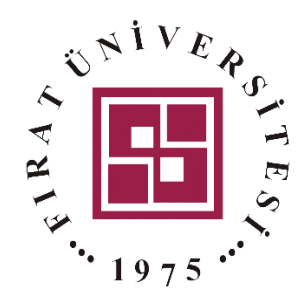

## <u>BLACKBOARD</u> Soru Bankasındaki Sorulardan Sınav Hazırlama İşlemi

Fırat Üniversitesi – Uzaktan Eğitim Merkezi

Bu kılavuzda Blackboard Open LMS'de soru bankası ve sınav oluşturmaya yönelik gerekli bilgiler verilmiştir. Kılavuz 3 başlık altında toplanmıştır. Yetkinliğini daha önce kazanmış olduğunuz başlıkları geçebilirsiniz.

| 1. | Soru Bankası Kategorisi Oluşturmak                  | 2 |
|----|-----------------------------------------------------|---|
| 2. | Kısa Sınav Oluşturma İşlemi                         | 4 |
| 3. | Soru Bankasındaki Sorulardan Sınav Hazırlama İslemi | 7 |

Kılavuzda Blacboard Open LMS "BB" olarak adlandırılacaktır.

BB'de sınav etkinliği oluşturabilmek için sınav etkinliğinin yer alacağı derse girerek, aşağıdaki işlem adımlarını takip edebilirsiniz.

## 1. Soru Bankası Kategorisi Oluşturmak

İlk olarak girdiğiniz tüm derslere ilişkin soru bankası kategorisi oluşturmanız gerekmektedir. Aksi halde farklı derslere ait sorular iç içe gelebilir. Sorularınıza ilişkin kategori oluşturmak için Şekil 1'deki adımları takip edebilirsiniz.

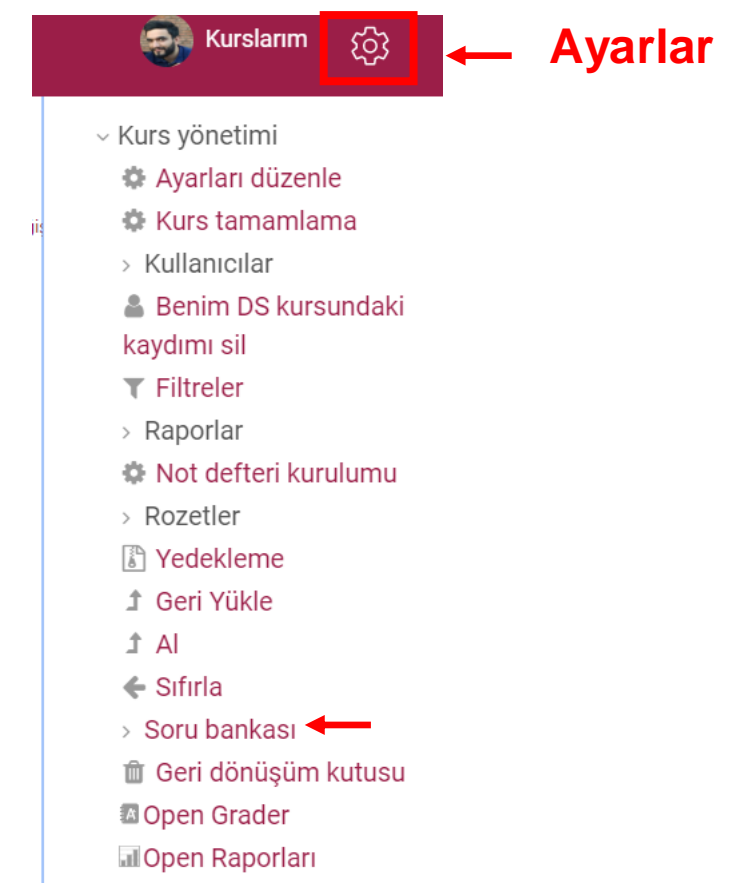

Şekil 1. Sorular İçin Kategori Oluşturmak

Şekil 1'de görüldüğü üzere herhangi bir dersinizin içerisine giriniz. Daha sonra ekranın sağ üst köşesindeki ayarlar simgesine tıklayınız. Açılan menüden "Soru bankası" seçeneğini seçiniz. Şekil 2'de görüldüğü üzere açılan menüden "Kategoriler" bölümüne tıklayınız.

| Sorular      | Kategoriler   | Al      | Dışa Ver         |
|--------------|---------------|---------|------------------|
| Soru b       | ankası        | -       |                  |
| Bir kategori | seçin: DS içi | n varsa | ayılan değer 🗧 🗧 |

Şekil 2. Kategoriler

Şekil 3'de görüldüğü üzere kategoriler sayfasının en alt kısmındaki "Kategori ekle" bölümüne gidiniz ve "Ad" kısmına ilgili dersinizin adını yazınız ve "Kategori" ekle" butonuna tıklayınız. Her dersiniz için ayrı ayrı kategori oluşturunuz.

| lst kat | egori     |        |        |      |   |    |   |    |
|---------|-----------|--------|--------|------|---|----|---|----|
| DS i    | çin var   | sayıla | n değ  | er   |   |    |   | \$ |
| ٨d      |           |        |        |      |   |    |   |    |
| İlk Ça  | ğ Tarihi  | i Ders | i Soru | ları |   |    |   |    |
| Katego  | ri adı bo | ş olan | naz.   |      |   |    |   |    |
| Katego  | ri bilgi  | ileri  |        |      |   |    |   |    |
| A •     | B         | Ι      | -      | Ŧ    | Q | ۶š | Ţ |    |
|         |           |        |        |      |   |    |   |    |
| Kimlik  | numar     | ası    |        |      |   |    |   |    |
|         |           |        |        |      |   |    |   |    |

Şekil 3. Yeni Kategori Ekleme

Kategori oluşturma işlemi bittikten sonra artık sınav oluşturma sürecine geçebilirsiniz.

|                                | 0              | Girie                        |                          |                                     |            |
|--------------------------------|----------------|------------------------------|--------------------------|-------------------------------------|------------|
|                                | 9              | Veni kursuna hos geldin M    | ELİH DİKMEN              |                                     |            |
| ilerleme: 0 / 2                |                | Metin, resim, ses ve video y | yoluyla kursunun ne hakl | kında olduğunu anlatarak başlayın.  |            |
| 🌛 Yeni bir bölüm oluş          | tur            |                              |                          |                                     |            |
| 🕜 Kurs Panosu                  |                |                              | Bölümü düzer             | hle                                 |            |
| 1                              |                |                              | olustur                  | Ēø                                  |            |
|                                |                |                              |                          | -kienecek dosyalari birak veya goza | τ          |
|                                |                | Şekil 4. Öğreti              | m Etkinliği Oluştu       | r                                   |            |
|                                |                | , 0                          | 6,                       |                                     |            |
| Şekil 4'de görüldüğ            | ğü üzere       | öğrenim etkinliği oluşt      | ur butonuna basınız      | z (Adım 1).                         |            |
| Öğrenim etk                    | tinliği oluştı | ı                            |                          | ×                                   |            |
| Etkinlikle                     | Ka             | aynaklar Yardım kılav        | /uzu ?                   |                                     |            |
| Anke                           | et             | Atölye                       | Collaborate              | Ders                                |            |
| Dış ar                         | aç             | Forum                        | Geri Bildirim            |                                     |            |
| •                              |                |                              |                          |                                     |            |
| Öde                            | V              | Open Forumu                  | SCORM paketi             | Sohbet                              |            |
| Soru Eo                        | ermu           | Sözlük                       | Vercih                   | Wiki                                |            |
|                                |                | Sekil 5.                     | . Kısa Sınav Aktivitesi  |                                     |            |
| 7 .1.1 52 1                    | ·              | ,<br>1                       | 1                        |                                     | <b>a</b> ) |
| șekii 5 de gorulduș            | gu uzere       | karşınıza gelen pencere      | den "Kisa Sinav"         | aktivitesini seçiniz (Adım          | 2).        |
| 🤨 Ei Yeni Kısa Sınav ekleniyor |                |                              |                          | Y                                   | ardım 💿    |
| Ad                             |                |                              | * Gereki                 | Görünürlük Kurs sayfasında göster 🗧 |            |
| Açıklama                       |                |                              |                          | Zamanlama                           | ~          |
| A - B I - H                    | <b>%</b> ্য    | in 1                         | ^                        | Not                                 | ~          |
|                                |                |                              |                          | Sayfa düzeni                        | ~          |
|                                |                |                              |                          | Soru davranışı                      | ~          |
|                                |                |                              |                          | Gözden geçirme seçenekleri          | ~          |
|                                |                |                              |                          | 0                                   |            |
| c                              |                |                              | ~ ~                      | Görünüm                             | ~          |

Şekil 6'da görüldüğü üzere karşınıza gelen pencereden sınavın adını yazınız (Adım 3). Daha sonra ekranın sağ kısmındaki "Zamanlama" açılır menüsüne tıklayınız (Adım 4).

| Zamanla    | ma                        |    |                 | ^   |  |  |  |  |
|------------|---------------------------|----|-----------------|-----|--|--|--|--|
| Kisa sinav | /ı aç                     |    |                 |     |  |  |  |  |
| 18 🗢       | May                       |    |                 |     |  |  |  |  |
| 18 🕈       | 30 \$                     |    | 🗆 Etkinleştir 🗲 | - 5 |  |  |  |  |
| Kisa sinav | /I kapat                  |    |                 |     |  |  |  |  |
| 18 🕈       | May                       |    | ÷ 2020 ÷        |     |  |  |  |  |
| 18 🗢       | 30 \$                     |    | 🗌 Etkinleştir 🗲 | -6  |  |  |  |  |
| Zaman sı   | nırı                      |    |                 |     |  |  |  |  |
| 0          | dakika                    | \$ | 🗌 Etkinleştir   |     |  |  |  |  |
| Süre dold  | uğunda                    |    |                 |     |  |  |  |  |
| Üzerind    | Üzerinde çalışılan dene 🕈 |    |                 |     |  |  |  |  |
| Gönderim   | ek süres                  | si |                 |     |  |  |  |  |

Şekil 7. Kısa Sınavı Aç

Şekil 7'de görüldüğü üzere açılır menüden "Kısa sınavı aç" kısmı etkinleştirerek ve sınavın açılacağı tarihi ve saati belirtiniz (Adım 5). Benzer şekillde "Kısa sınavı kapat" başlığı altındaki "Etkinleştir" butonuna basarak, sınavın kapanacağı tarihi ve saati seçiniz (Adım 6).

| 🧑 Yeni Kısa Sınav ekleniyor                                                 | Yardın                                                                               | n 🕜                                                                                                    |
|-----------------------------------------------------------------------------|--------------------------------------------------------------------------------------|----------------------------------------------------------------------------------------------------|
| Ad * Gentili                                                                | Görünürlük Kurs sayfasında göster +                                                  |                                                                                                    |
| Açıklama                                                                    | Zamanlama                                                                            | ~                                                                                                    |
| A - B I - I % % ⊠ ₪ ♥ ♥ ↓                                                   | Not                                                                                  | ~                                                                                                    |
|                                                                             | Sayfa düzeni                                                                         | ~                                                                                                    |
|                                                                             | Soru davranışı                                                                       | ~                                                                                                    |
|                                                                             | Gözden geçirme seçenekleri                                                           | ~                                                                                                    |
| K                                                                           | Görünüm                                                                              | ~                                                                                                    |
| 🗆 Kurs sayfasında açıklama göster 💿                                         | Denemeler için ekstra kısıtlamalar                                                   | ~                                                                                                    |
| Kaydet ve kursa dön Kaydet ve görüntüle <b>Sekil 8. Kaydet ve Görüntüle</b> | Genel aeri hildirim                                                                  | ~                                                                                                    |
|                                                                             | ✓ Yeni Kısa Sınav ekleniyor          Ad       • certă         Açıklama       • I - I | Ad Görünürlük Kurs sayfasında göster   Açıklama Zamanlama   A - B I - I < I < I < I < I < I < I < I < I < |

Şekil 8'de görüldüğü üzere sınavla ilgili uyulması gereken kurallar, soru sayısı vb. durumlar ile ilgili

bilgileri açıklama kısmına yazabilirsiniz (Adım 7). Sınav başlangıç ve bitiş tarihini ayarladıktan sonra diğer menülerin varsayılan olarak kalmasında herhangi bir sakınca yoktur. Dilerseniz diğer menüleri de inceleyerek sınavınızı özelleştirebilirsiniz. Tüm işlemleri bitirdikten sonra Şekil 8'de görüldüğü üzere "Kaydet ve görüntüle" butonuna tıklayınız (Adım 8).

| Sınav Test     |                                  |   |
|----------------|----------------------------------|---|
|                | İzin verilen deneme sayısı: 1    |   |
|                | Henüz hiç soru eklenmedi         | × |
| 9              | Kısa sınavı düzenle<br>Kursa dön |   |
| ≺ kayıt deneme | Buraya atla ≎                    |   |

Şekil 9. Kısa Sınavı Düzenle

Karşınıza Şekil 9'daki gibi bir pencere gelecektir. Bu penceredeki "Kısa sınavı düzenle" butonuna tıklayınız (Adım 9).

| Duzenlenen kisa sina                 | nav lesto                  |
|--------------------------------------|----------------------------|
| Soru: o   Bu kısa sınav erişime açık | Maksimum not 10.00 Kaydet  |
| Yeniden sayfalandır Birden fazla öğe | Notların toplamı: 0.00     |
| di <sup>n</sup>                      | ■ Karıştır ⑦<br>10→ Ekle ▼ |

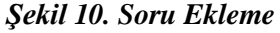

Daha sonra Şekil 10'da görüldüğü üzere karşınızı gelen ekrandan "Ekle" açılır menüsüne tıklayınız (Adım 10).

"Ekle" menüsünün altında sınava üç farklı soru ekleme seçeneği bulunmaktadır (Şekil 11).

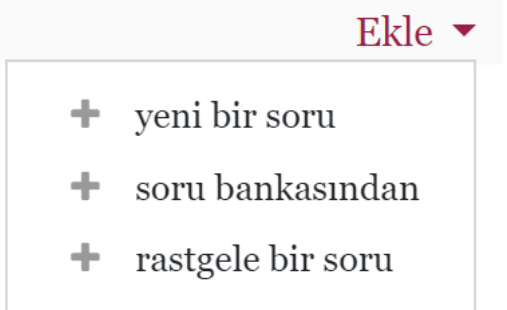

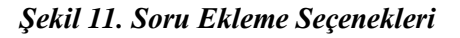

**Yeni bir soru:** Kısa sınavınıza ilk defa yeni bir soru ekleyecekseniz bu seçeneği kullanmalısınız. **Soru bankasından:** Daha önce herhangi bir sınavda kullanılmak üzere eklenmiş sorular soru bankasına kaydolmaktadır. Dilerseniz soru bankasından bu soruları kısa sınavınızı ekleyebilirsiniz.

Rasgele bir soru: Daha önce eklemis olduğunuz birçok soru içerisinden rasgele sorular çekerek her bir öğrenci için farklı bir sınav hazırlanmasını sağlayabilirsiniz. Örnek olarak sisteme daha önce yüz adet soru eklediğinizi varsayalım. Bu sorular içerisinden rasgele on adet soru çekerek her bir öğrenciye farklı kombinasyonlarda soruları içeren bir sınav oluşturabilirsiniz.

İlk olarak "yeni bir soru" ekleme işleminin nasıl yapılacağı anlatılacaktır. Bu tanıtım kılavuzunda sınavlarda en çok kullanılan "açık uçlu" soru türünün hazırlanmasına ilişkin bilgilendirmeler verilmiştir. Bu doğrultuda "Ekle" butonuna tıkladıktan sonra "yeni bir soru" seçeneğini seçerek aşağıdaki adımları takip ediniz.

## 3. Soru Bankasındaki Sorulardan Sınav Hazırlama İşlemi

Eklediğiniz soruları yeni bir sınavda da kullanabilirsiniz. Yeni sınavınızı tanımladıktan sonra, kısa sınavı düzenle işlemine giriniz. Kısa sınav oluşturma işlemi önceki sayfalarda anlatılmıştır. Daha sonra aşağıdaki adımları takip edebilirsiniz.

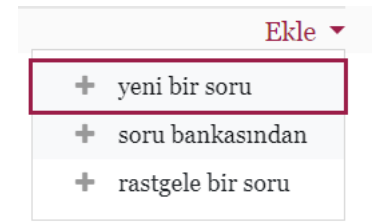

Şekil 12. Soru Bankasından Soru Eklemek

Şekil 12'de görüldüğü üzere "Ekle" butonuna tıklanarak "soru bankasından" seçeneği seçilir.

|      | Soru bankasınd       | an en sona soru ekle                            | × |
|------|----------------------|-------------------------------------------------|---|
| 11 → | Bir kategori seçin:  | DS için varsayılan değer 🗧 🗧                    | 1 |
|      | Arama seçenekleri    | Kısa Sınav: Deneme                              |   |
|      | Alt kategorilerde    | Deneme için üst                                 |   |
|      | 🗆 Eski soruları da ç | Deneme için varsayılan değer<br><b>Kurs: DS</b> |   |
|      |                      | DS DENEME SUNUM için üst                        |   |
|      |                      | DS için varsayılan değer                        |   |
|      |                      | BILGISAYAR (30)                                 |   |
|      |                      | İlk Çağ Tarihi Dersi Soruları                   |   |

Şekil 13. Soru Bankasından Soru Eklemek

Şekil 13'de görüldüğü üzere "Bir kategori seçin" kısmından sınav sorularının bulunduğu ders kategorisini seçiniz (Adım 11).

|      | Soru bankasından en sona soru ekle                         | ×                                              |
|------|------------------------------------------------------------|------------------------------------------------|
|      | Bir kategori seçin: BİLGİSAYAR (30)                        | \$                                             |
|      | Arama seçenekleri 👻<br>🗆 Alt kategorilerden de soru göster |                                                |
| 12   | ■ Eski soruları da göster<br>■T <sup>▲</sup> Soru          |                                                |
|      | 🛨 🗆 😑 Aşağıdakilerden hangisi bir bilgisayarın donanımıdır | ? Aşağıdakilerden hangisi bir bilgisayarın c 🧕 |
| 13 — | 🕂 🗔 🗉 Aşağıdakilerden hangisi bir bilgisayarın donanımıdır | ? Aşağıdakilerden hangisi bir bilgisayarın c 🍳 |
|      | + 🗉 😑 Aşağıdakilerden hangisi bir bilgisayarın donanımıdır | ? Aşağıdakilerden hangisi bir bilgisayarın c 🍳 |
|      | + 🗆 😑 Aşağıdakilerden hangisi bir bilgisayarın donanımıdır | ? Aşağıdakilerden hangisi bir bilgisayarın c 🍳 |
|      | 🛨 🗆 😑 Aşağıdakilerden hangisi bir bilgisayarın donanımıdır | ? Aşağıdakilerden hangisi bir bilgisayarın c 🧕 |
|      | 🕂 🗆 🗄 Aşağıdakilerden hangisi bir bilgisayarın donanımıdır | ? Aşağıdakilerden hangisi bir bilgisayarın c 🧕 |
|      | 🛨 🗆 😑 Aşağıdakilerden hangisi bir bilgisayarın donanımıdır | ? Aşağıdakilerden hangisi bir bilgisayarın c 🧕 |
|      | 🕂 🗆 😑 Aşağıdakilerden hangisi bir bilgisayarın donanımıdır | ? Aşağıdakilerden hangisi bir bilgisayarın c 🧕 |
|      | + 🗉 😑 Aşağıdakilerden hangisi bir bilgisayarın donanımıdır | ? Aşağıdakilerden hangisi bir bilgisayarın c 🗨 |

Şekil 32. Eklenebilecek Soruların Listesi

Şekil görüldüğü üzere ders kategorisinde bulunan sorular listelenecektir. Bu soruların tamamını seçip ekleyebilmeniz için "T" butonunu aktif etmeniz gerekmektedir. (Adım 12). Eğer soru listelerinin içerisinde bazı soruları seçmek istiyorsanız, ilgili sorunun yanındaki kutucuğu işaretleyebilirsiniz (Adım 13).

Seçilen soruları kısa sınava ekle

## Şekil 32. Seçilen Soruları Sınava Ekle

Soru seçiminiz bittikten sonra sayfanın en altında yer alan "Seçilen soruları kısa sınava ekle" butonuna basınız. Bu şekilde sorularınız sınava eklenecektir.